## 教育部單一登入帳號使用 Microsoft Office 365 操作手册

## 1. 登入網站 (<u>https://o365.k12cc.tw/</u>)

|  | Microsoft |
|--|-----------|
|--|-----------|

| 微                                                                   | 軟 Office 365 教育版                                                                                                    | 雲端服務登入                                                                      |
|---------------------------------------------------------------------|----------------------------------------------------------------------------------------------------|-----------------------------------------------------------------------------|
|                                                                     | 教育雲端帳號 登入                                                                                                    | $\Rightarrow$                                                               |
|                                                                     | 第一次啟用帳號                                                                                                    | <del>長</del><br>九                                                           |
| 1.輸入帳號                                                              | <b>2</b> . <sup>點擊啓用</sup>                                                                                                    | 3.完成啓用                                                                      |
|                                                                     | 酸用 Office 365 教育版<br>■                                                                                                    | 完成指数 Office 365 教育级级用                                                       |
| A munit presidente<br>RE<br>CONTRACTOR CONTRACTOR                   | 지진입고/지원/NET WEIGHTER Onto 30 -<br>제 - 200829월2378119 2 (이유용가인A/DBN Intel//IOS/Athona) 영제트립니트웨어/HE Onto 305 - 84<br>에서에 또 - 고려에게 - 프레이지의 : | AAAA 🔉 *                                                                    |
| 02657210157<br>                                                     | •                                                                                                    |                                                                             |
| 以教育雲端帳號登入                                                           | 點擊按鈕確認啓用 Office 365                                                                                                    | 完成 Office 365                                                               |
| 😣 服務啟用說明                                                            | 🔇 Office 365 教育版支援頁面 🕕                                                                                                    | 了解 Office 365 教育版 <b>①</b> 防疫特辑:<br><i>停</i> 班停課不停學 Teams 還距教學              |
| 容服信箱:<br>taiwanmsta@outlook.com                                     | 🕑 實用資源                                                                                                    | 常見問答 🕒 線上回報表單                                                               |
| 2. 教育雲端帳號登入 (輸<br>←→ c ● oldctanet.edu.tw/account.checking?Auth_Rev | 〕人 userid@mail.edu.tw                                                                                                    | 7)<br>52Fo365login.aspx&Auth_Request_State=mdu09QmEXXYhEQpVrlil 🚖 🖪 👐 🛛 🔕 🔅 |
| <ul> <li>         ・</li></ul>                                       | 4月至                                                                                                    |                                                                             |

|      | 以教育雲端帳號登入使用 微軟Office 365 所              | 提供的服務             |
|------|-----------------------------------------|-------------------|
|      | 1 Account                               | @maiLedu.tw       |
|      | 一一一一一一一一一一一一一一一一一一一一一一一一一一一一一一一一一一一一一一一 |                   |
| 1    | 忘記教育雲端帳號 忘記教育                           | 雲端密碼              |
|      | 申請教育響端帳號                                |                   |
|      | 或                                       |                   |
|      | 使用縣市幌號登入                                |                   |
| 常見問題 | 隱私權政策 聯絡我們 使                            | 用手册及影片 相關網知       |
|      | Convright @ Ministry of Education A     | l rights reserved |

 確認使用者身分並了解相關條件及條款以及 Microsoft 隱私權政策後 點擊 確認啟用 Office 365 教育雲端帳號
 首次啟用需等待1小時後才可登入帳號

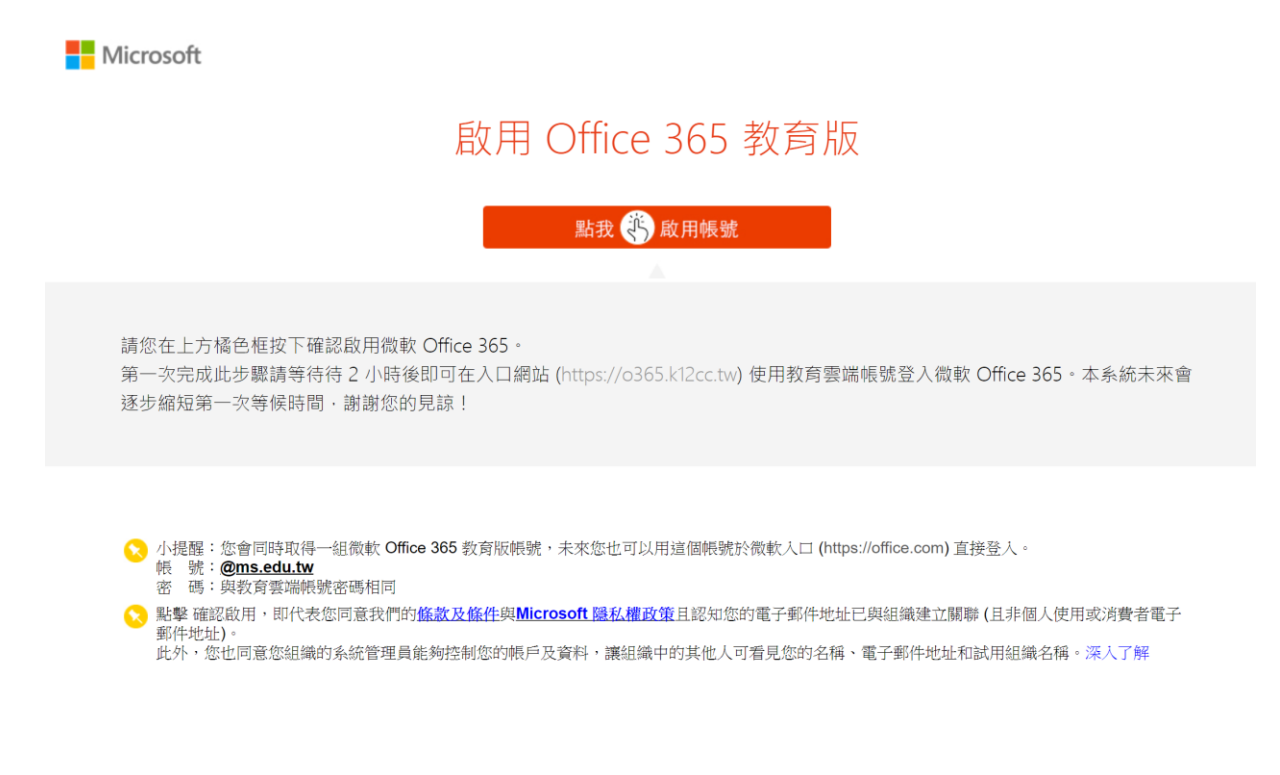

4. 回到首頁, 再次點選"教育需端帳號登入"

Microsoft

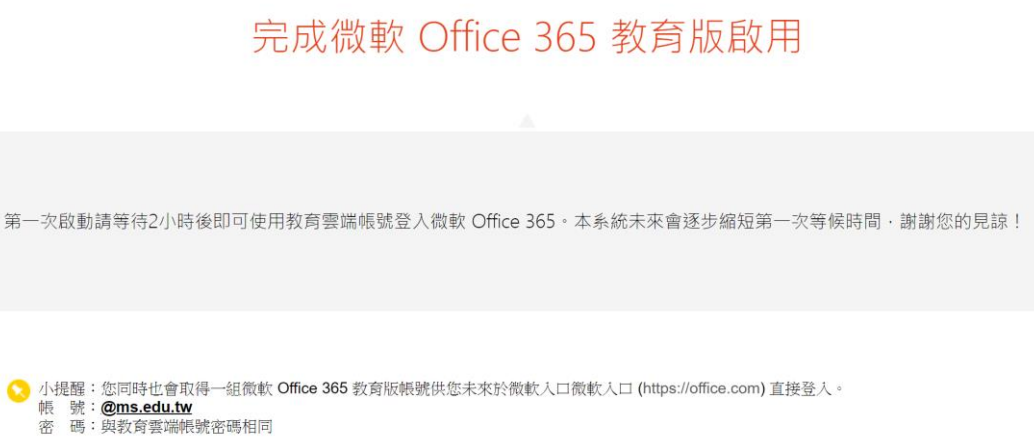

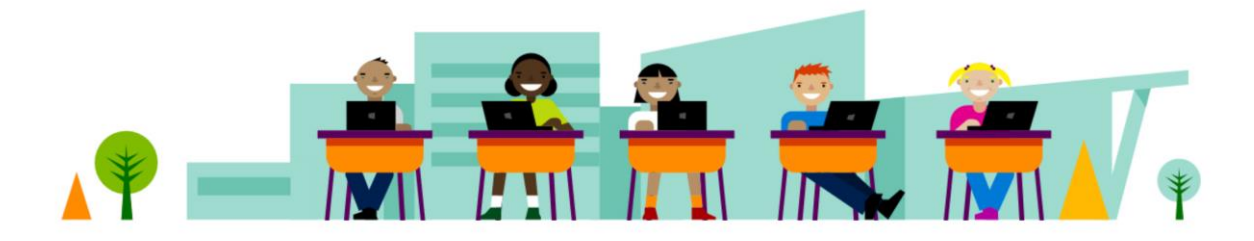

## i-Planet 智域國際

5. 開始使用, 登入使用 (userid@ms.edu.tw)

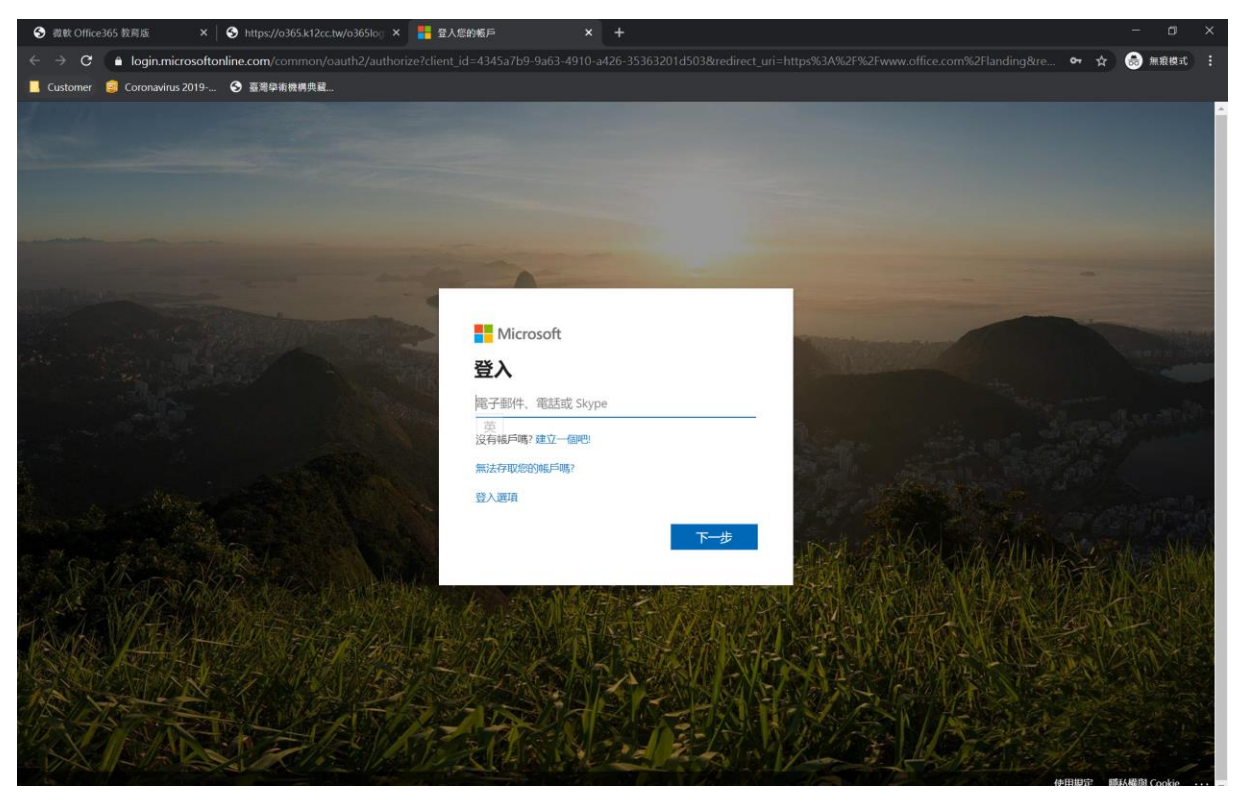